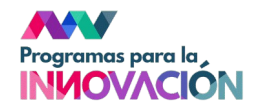

## Presentar la candidatura a Premios Flamenco en el Aula a través de la Ventanilla Electrónica

Para presentar tu candidatura a través de la Ventanilla Electrónica de la Administración de la Junta de Andalucía sigue estos pasos:

1. Clica aquí: <u>https://ws050.juntadeandalucia.es/vea/faces/vi/procedimientoDetalle.xhtml</u> y clica en "Nueva solicitud".

| Junta de Andalucía                | VENTANILLA ELECTRÓNICA 16/03/2022 14:00:16<br>DE LA ADMINISTRACIÓN<br>DE LA JUNTA DE ANDALUCÍA |                                                      |                                                     | ♥ Ventanilla Electi                     | rónica de la Administración |                |                   |       |
|-----------------------------------|------------------------------------------------------------------------------------------------|------------------------------------------------------|-----------------------------------------------------|-----------------------------------------|-----------------------------|----------------|-------------------|-------|
|                                   | Actualice la aplicación A<br>https://ws024.juntadea                                            | utofirma para asegurar e<br>ndalucia.es/clienteafirm | el correcto funcionamien<br>a/autofirma/autofirma.l | to con los navegadores Chrome y<br>ntml | y Edge. Puede descargar A   | utofirma desde | el siguiente enla | ce: 🔀 |
| Inicio                            | Está en: <u>Inicio</u>                                                                         | > Detalle del trámite                                |                                                     |                                         |                             |                |                   |       |
|                                   |                                                                                                |                                                      |                                                     |                                         |                             |                |                   |       |
|                                   |                                                                                                | Presentación electróni                               | ca general                                          |                                         |                             |                |                   |       |
| Acceso a zona                     |                                                                                                |                                                      |                                                     |                                         |                             |                |                   |       |
| personal (ocraneado)              |                                                                                                | Descripción:                                         | Presentación electrónica                            | general                                 |                             |                |                   |       |
| 2                                 |                                                                                                | Requisitos técnicos:                                 | Por favor, asegúrese de                             | disponer de la última versión de A      | utofirma, puede encontrarla | a: <u>aqui</u> |                   |       |
| Acceso a zona<br>personal (Cl@ve) |                                                                                                |                                                      |                                                     |                                         |                             |                |                   |       |
| 102224                            |                                                                                                |                                                      | Nueva solicitud                                     | Borradores en este tràmite              | Presentaciones realizada    | as             |                   |       |
| Acceso con<br>localizador         |                                                                                                |                                                      |                                                     |                                         |                             |                |                   |       |

Tienes dos posibilidades para autentificarte, mediante certificado electrónico o mediante el sistema <u>cl@ve</u>. Cualquiera es válido.

2. Una vez identificada/identificado puedes iniciar el trámite:

| Δ                  | electiva la presentacion electronica de su solicitud. Una vez realice esta operación, se le mostrara la pantalla de confirmación de presentación, con los datos del registro realizado. |
|--------------------|----------------------------------------------------------------------------------------------------|
| Junta de Andalucía | Presentación electrónica general                                                                                                    |
|                    | Número de borrador:                                                                                                    |
|                    | Interesados del borrador: • SOLICITANTE -                                                                                                    |
| Inicio             |                                                                                                    |
|                    | Obtenga ayuda sobre el trámite ?                                                                                                    |
| Borradores         | Pasos para presentar la documentación                                                                                                    |
| Presentaciones     | 1<br>Cumplimentar<br>formularios                                                                                                    |
| Documentos         | DOCUMENTACIÓN OBLIGATORIA                                                                                                    |
|                    | Solicitud Clica aqui para empezar Isolicitud Iniciar 2Quién tiene que firmar?                                                                                                    |
|                    | DOCUMENTACIÓN OPCIONAL                                                                                                    |
|                    | Añadir otros documentos                                                                                                    |
|                    | Firmar y presentar Duplicar borrador Eliminar borrador                                                                                                    |

## Presentar la candidatura a Premios Flamenco en el Aula a través de la Ventanilla Electrónica

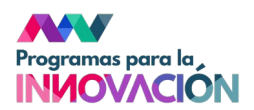

3. Al rellenar la solicitud, presta atención a los apartados 4, 5 y 6: deben estar debidamente rellenados para que lleguen al destinatario correcto.

| C Limpiar formulario Guardar y cerrar                                                            | Instrucciones relativas a la cumplimentación del presente formulario                                                                          |
|--------------------------------------------------------------------------------------------------|----------------------------------------------------------------------------------------------------|
| 3 DESTINATARIO                                                                                   |                                                                                                    |
| Órgano al que dirige el formulario                                                               |                                                                                                    |
| CONSEJERÍA/ENTIDAD (*):<br>Consejería de Educación y Depone                                      | × *                                                                                                    |
| ÓRGANO/AGENCIA/ETC (*):<br>Dirección General de Formación del Profesorado e Innovación Educativa | x *                                                                                                    |
|                                                                                                  |                                                                                                    |
| 4 EXPONE                                                                                         |                                                                                                    |
| EXPONE (*):                                                                                      |                                                                                                    |
| VIII Premios Flamenco en el Aula,                                                                | En el formulario de solicitud cuida que los apartados <u>3  Destinatario, 4   Expone</u> y <u>5   Solicita</u><br>estén debidamente rellenos. |
|                                                                                                  | <i>li</i> .                                                                                                    |
|                                                                                                  |                                                                                                    |
| 5 SOLICITA: (2)                                                                                  |                                                                                                    |
| SOLICITA (?):<br>Le sea admitida la candidatura.                                                 |                                                                                                    |

4. Cuando lo hayas rellenado, clica en "Guardar y cerrar" para poder adjuntar. Este botón está en la parte superior izquierda del formulario.

| Clica en Guardar y cerrar para poder<br>añadir la documentación       |  |
|-----------------------------------------------------------------------|--|
| 3 DESTINATARIO                                                        |  |
| Órgano al que dirige el formulario                                    |  |
| CONSEJERÍA/ENTIDAD (*):                                               |  |
| Consejería de Educación y Deporte                                     |  |
|                                                                       |  |
| ÓRGANO/AGENCIA/ETC (*):                                               |  |
| Dirección General de Formación del Profesorado e Innovación Educativa |  |
|                                                                       |  |

## Presentar la candidatura a Premios Flamenco en el Aula a través de la Ventanilla Electrónica

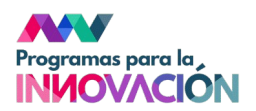

5. Ahora podemos añadir la documentación, entre la que se encuentra la solicitud propiamente dicha (Anexo I o II, según corresponda) debidamente rellena y firmada.

| •               | registro realizado.                                                                                                    |
|-----------------|----------------------------------------------------------------------------------------------------|
| ta de Andalucía | Presentación electrónica general                                                                                                    |
|                 | Número de borrador:                                                                                                    |
|                 | Interesados del borrador: • SOLICITANTE -                                                                                                    |
| Inicio          | Obtenga ayuda sobre el trárnite ?                                                                                                    |
| Borradores      | Pasos para presentar la documentación                                                                                                    |
| esentaciones    | Cumplimertar<br>formularios                                                                                                    |
| locumentos      | DOCUMENTACIÓN OBLIGATORIA                                                                                                    |
|                 | Solicitud Editar Consultar 2Quién tiene que firmar?                                                                                                    |
|                 | DOCUMENTACIÓN OPCIONAL                                                                                                    |
|                 | Añadir otros documentos Añadir - Clica aqui para añadir la solicitud proplamente dicha (Anexo I o II)<br>Añadir debidamente rellena y firmada, asi como cuantos documentos desees subir. |
|                 |                                                                                                    |

6. Cuando hayas subido toda la documentación necesaria, clicas en firmar y presentar.

| Junta de Andalucía | Presentación electrónica general<br>Número de borrador:<br>Interesados del borrador: • SOLICITANTE -  |
|--------------------|----------------------------------------------------------------------------------------------------|
| Inicio             | Obtenga ayuda sobre el trámite 😲                                                                      |
| Borradores<br>Ø    | Pasos para presentar la documentación                                                                 |
|                    | DOCUMENTACIÓN OBLIGATORIA                                                                             |
| Documentos         | Solicitud Editar Consultar (Quién tiene que firmar?                                                   |
|                    | DOCUMENTACIÓN OPCIONAL                                                                                |
|                    | Solicitud (Anexo I o II relieno)                                                                      |
|                    | Añadir otros documentos Añadir antos documentos como desees, siempre que no superen los 50Mb de peso. |
| [                  | Cuando hayas subido todos los documentos,<br>clica en "firmar y presentar"                            |

Recuerda que si nos tienes que hacer llegar material audiovisual, nos los puedes hacer llegar a través de <u>Consigna de la Junta de Andalucía</u> o cualquier servicio de almacenamiento en la nube que permita su posterior descarga.